## AlarmBiller – Multiple ways of looking up a Payment

Last Modified on 10/24/2024 3:53 pm EDT

In AlarmBiller, there are multiple ways of looking up payment by payment number.

1. Switch the search criteria from the top drop-down from Customers to Payment (then type the payment number and push the Enter key):

| ABC       | Co         | mpai     | ۱y  |        | 🐐 🚍 🔺 Ra: 🗘 Support 🎰 🔻 🖙 Logout                              |     |
|-----------|------------|----------|-----|--------|---------------------------------------------------------------|-----|
| Customers | Invoices   | Payments | RMR | Work   | Customers Customer Search: name - cust #                      | •   |
| Customers |            |          |     |        | Sites Systems Invoices                                        | mer |
| Customers | Sites      | Systems  |     |        | Credits                                                       |     |
|           | la Columna | 1        |     |        | Payments                                                      |     |
| Search C  | ustomers   |          | ٩   | 🖈 Ехро | Proposals<br>Work Orders ers Prospects Z Terminated Customers | s   |

2. From the customer page under Payments tab.

The filter option (funnel icon) can be used to filter for exact payment number.

| My les                        | t-Custome                                                                                                    | r - 1326                                       |                            |                  |                                                                                                    |                                                         |                              |
|-------------------------------|----------------------------------------------------------------------------------------------------|------------------------------------------------|----------------------------|------------------|----------------------------------------------------------------------------------------------------|---------------------------------------------------------|------------------------------|
| 5775                          |                                                                                                    |                                                |                            | Status:          | Active                                                                                                    | Open Invoices:                                          | \$1,715.46                   |
| Canto                         | 88                                                                                                    |                                                |                            | Priority:        | Normal                                                                                                    | Open Credits:                                           | \$0.00                       |
| Phone: (99                    | 99) 999-8521                                                                                                    |                                                | 6                          | Customer Since:  | : 02/11/2020                                                                                                   | Unapplied Cash:                                         | \$0.00                       |
| Cell:                         |                                                                                                    |                                                |                            | Last Statement:  | : 09/18/2024                                                                                                   | Balance Due:                                            | \$1,715.46                   |
| Email: jus                    | t.a.test@gm.9                                                                                                    | 9.ail.com                                      |                            | Default Term:    | Net 10 Days                                                                                                    | Late Fee Balance:                                       | \$10.00                      |
| Customer                      | Type: COMMI                                                                                                    | ERCIAL                                         |                            | Recurring Term:  | : Net 60                                                                                                    | Total Balance Due:                                      | \$1,725.46                   |
| Salespo                       | erson: Test Te                                                                                                    | ch                                             |                            | Service Term:    | Net 30 Days                                                                                                    | Total RMR:                                              | \$73.49                      |
|                               |                                                                                                    |                                                |                            | Manual Term:     | 90 Days                                                                                                    | Auto Pay:                                               |                              |
|                               |                                                                                                    |                                                |                            | Delivery Method: | : Mail                                                                                                    |                                                         |                              |
|                               |                                                                                                    |                                                |                            | Deliver RMR Inv: | : Yes                                                                                                    |                                                         |                              |
| Com                           | ments These                                                                                                    | comments do                                    | not appear a               | Deliver RMR Inv: | : Yes<br>s portal.                                                                                             |                                                         |                              |
| Com<br>Invoices (             | ments These                                                                                                    | comments do                                    | not appear a               | Deliver RMR Inv: | : Yes<br>s portal.<br>avments CC/eCheck                                                                        | Notes Contacts U                                        | tilities                     |
| Com<br>Invoices<br>35         | ments These of the second second seco | comments do<br>s/Sys <sub>2</sub> RMR          | not appear a               | Deliver RMR Inv: | : Yes<br>s portal.<br>ayments<br>29 CC/eCheck                                                                  | 4 Notes Contacts U                                      | tilities                     |
| Com<br>Invoices<br>35         | ments These                                                                                                    | comments do<br>s/SysRMF                        | not appear a               | Deliver RMR Inv: | : Yes<br>s portal.<br>ayments<br>29 CC/eCheck                                                                  | 4 Notes Contacts U                                      | tilities<br>sue Refund Chec  |
| Com<br>Invoices (<br>Refunded | ments These of Credits 0 Sites                                                                                                    | comments do<br>J/Sys 2 RMR<br>Deposit <b>y</b> | not appear a<br>t Work Ord | Deliver RMR Inv: | : Yes<br>s portal.<br>ayments<br>29 CC/eCheck<br>1<br>1<br>1<br>1<br>1<br>1<br>1<br>1<br>1<br>1<br>1<br>1<br>1 | 4 Notes Contacts U<br>Solis<br>Solis<br>Settl Y Apply Y | tilities<br>sue Refund Check |

3. From the main payments section at the top, depending on how the payment was made, it can be found in different ways, accessing the correct tab.

| 5775                             |                    | Status:                                                                                  | Active                                                 | Open Invoices:     | \$1,715.46                     |
|----------------------------------|--------------------|------------------------------------------------------------------------------------------|--------------------------------------------------------|--------------------|--------------------------------|
| Canto B8                         |                    | Priority:                                                                                | Normal                                                 | Open Credits:      | \$0.00                         |
| Phone: (999) 999-8521            | C C                | Customer Since:                                                                          | 02/11/2020                                             | Unapplied Cash:    | \$0.00                         |
| Cell:                            |                    | Last Statement:                                                                          | 09/18/2024                                             | Balance Due:       | \$1,715.46                     |
| Email: just.a.test@gm.99.ail.con |                    | Default Term:                                                                            | Net 10 Days                                            | Late Fee Balance:  | \$10.00                        |
| Customer Type: COMMERCIAL        |                    | Recurring Term:                                                                          | Net 60                                                 | Total Balance Due: | \$1,725.46                     |
| Salesperson: Test Tech           |                    | Service Term:                                                                            | Net 30 Days                                            | Total RMR:         | \$73.49                        |
|                                  |                    | Manual Term:                                                                             | 90 Days                                                | Auto Pay:          |                                |
|                                  |                    |                                                                                          |                                                        |                    |                                |
|                                  |                    | Delivery Method:                                                                         | Mail                                                   |                    |                                |
| Comments These commen            | ts do not appear a | Delivery Method:<br>Deliver RMR Inv:                                                     | Mail<br>Yes<br>portal.                                 |                    |                                |
| Comments These commen            | ts do not appear a | Delivery Method:<br>Deliver RMR Inv:<br>inywhere on customer's<br>inywhere on customer's | Mail<br>Yes<br>portal.<br>yments<br>29 CC/eCheck<br>14 | Notes Contacts U   | Itilities<br>sue Refund Check  |
| Comments These commen            | ts do not appear a | Delivery Method:<br>Deliver RMR Inv:<br>inywhere on customer's<br>lers Proposals Pa      | Mail<br>Yes<br>portal.<br>yments<br>29 CC/eCheck<br>14 | Notes Contacts U   | Itilities<br>Isue Refund Check |